## Self-Service Faculty Grade Entry Directions

There are two ways to access Self Service from our homepage (www.alamancecc.edu)

Scroll to the bottom and click on "Self Service" or at top click on "Quick Links" and then select "Self Service."

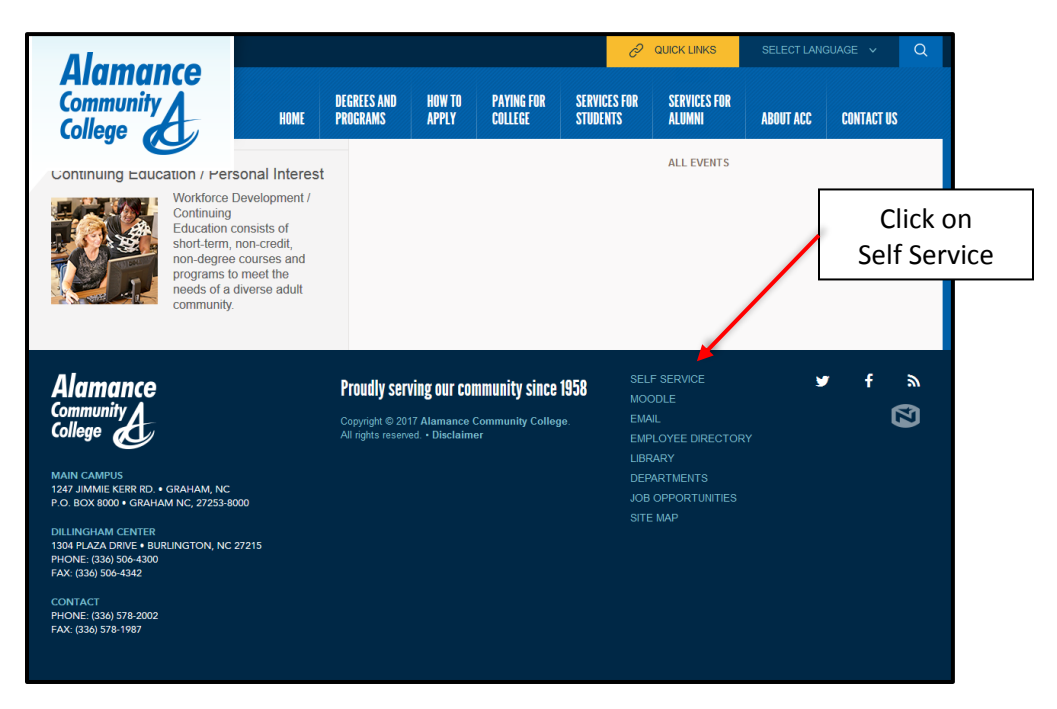

Note that there is a Self Service Student Academic Guide for students. Click on "Self-Service Login" to login.

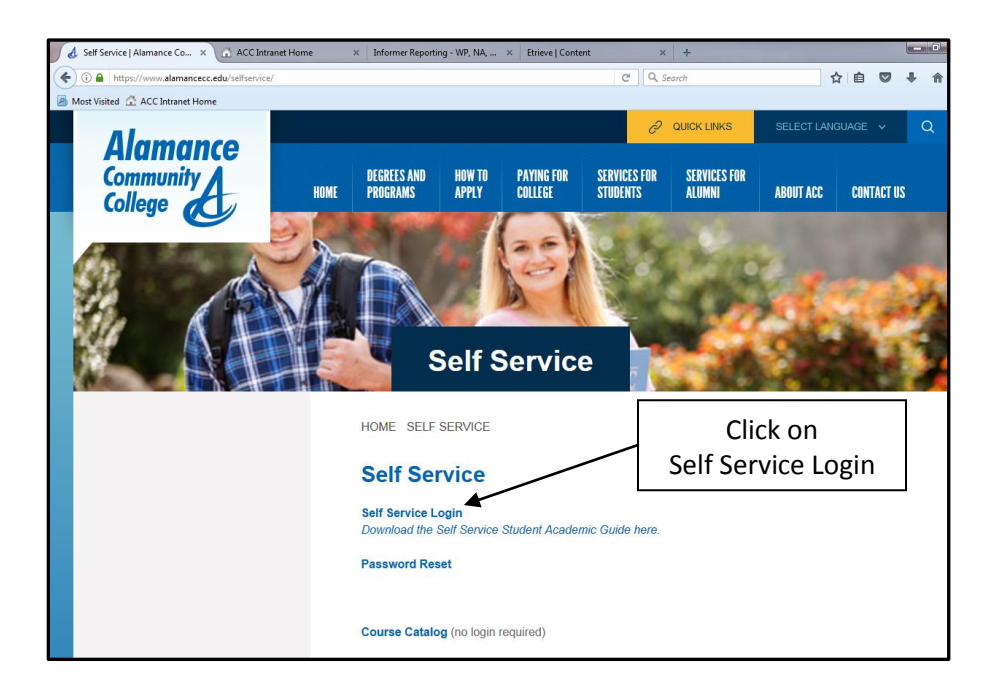

| Alamance<br>Community College                                                              |
|--------------------------------------------------------------------------------------------|
| Sign in                                                                                    |
| Enter your user name and password to sign in.                                              |
| LuserName Sign in                                                                          |
| Advance © 2000-2017 Ellucian Company L.P. and its affiliates. All rights reserved. Privacy |
| Sign-in with your<br>UserName and Password                                                 |
|                                                                                            |
|                                                                                            |

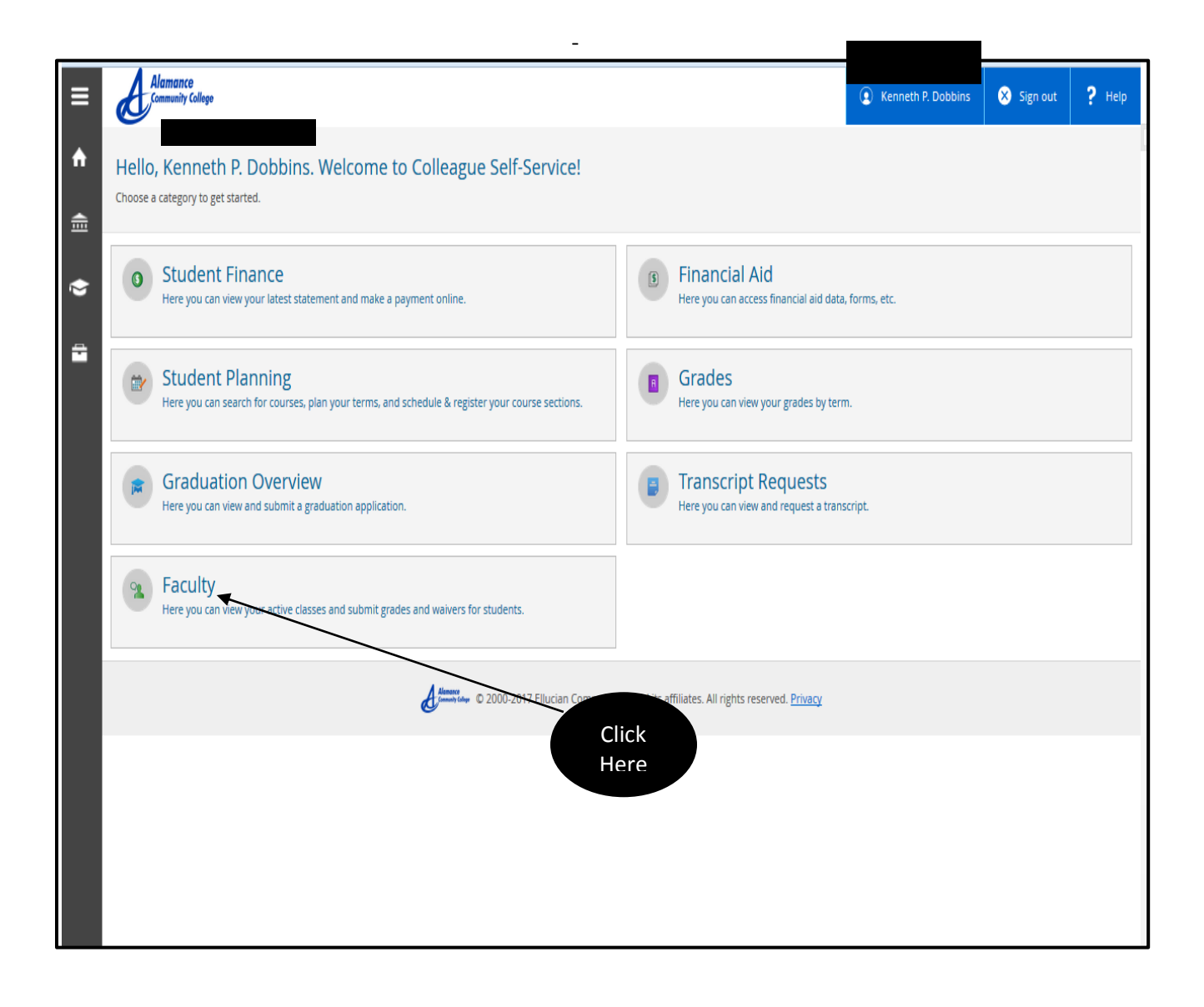

| ≡            | ellucian. UNIVERSITY                         |                                                    | •                                    | 🗴 Sign out      | ? Неір |
|--------------|----------------------------------------------|----------------------------------------------------|--------------------------------------|-----------------|--------|
|              | Daily Work - Faculty - Faculty Overview      |                                                    |                                      |                 |        |
|              | Manage your courses by selecting a section b | below                                              |                                      |                 |        |
|              | 2017 Spring Semester                         |                                                    |                                      |                 |        |
| <b>()</b> \$ | Section                                      | Times                                              | Locations                            |                 |        |
| Q            | ACA-111-05E: College Student Success         | TBD<br>1/9/2017 - 5/11/2017                        | Distant Education<br>Classroom Hours | n/Online, ONLNE |        |
| ÷            | ellucian. © 2000-2017 Ellu                   | cian Company L.P. and its affiliates. All rights r | reserved. <u>Privacy</u>             |                 |        |
|              | Click<br>Here                                |                                                    |                                      |                 |        |

|                                                | ellucian. UNIVERSITY                                                                                                    |                                  | •               | Sign out ? Hel | p |
|------------------------------------------------|----------------------------------------------------------------------------------------------------|----------------------------------|-----------------|----------------|---|
| <b>^</b>                                       | Daily Work V Faculty V Faculty Overview                                                                                                    |                                  |                 |                |   |
|                                                | < Back to Courses                                                                                                    |                                  |                 |                |   |
| (i) (j) (i) (i) (i) (i) (i) (i) (i) (i) (i) (i | ACA-111-05E: College Student Succe<br>2017 Spring Semester<br>Online Course<br>TBD<br>1/9/2017 - 5/11/2017<br>Distant Education/Online, ONLNE | Inform<br>about the              | ation<br>Course |                | ш |
|                                                | Roster Grading Permissions                                                                                                    |                                  |                 |                |   |
| ٩                                              | Student Name Student ID                                                                                                    | Class Level                      | Preferred Email |                |   |
|                                                |                                                                                                    | Freshn Click Here<br>for Grading | 8               |                |   |
|                                                |                                                                                                    | Freshm <del>an Associate</del>   | ×               |                |   |
|                                                | ۲                                                                                                    | Sophomore Associate              | 2               |                | - |
|                                                | ۲                                                                                                    | Freshman Associate               | ×               |                |   |
|                                                |                                                                                                    | Freshman Associate               | 8               |                |   |
|                                                |                                                                                                    | Sophomore Associate              |                 |                | - |

## MIDTERM GRADE ENTRY (Required for 16 week courses)

| ≡            | ellucian. UNIVERSITY                                    |                                                                                                    | 🗙 Sign out 📍 Help         |
|--------------|---------------------------------------------------------|----------------------------------------------------------------------------------------------------|---------------------------|
| A            | Daily Work V Faculty V Faculty Overview                 |                                                                                                    |                           |
|              | < Back to Courses                                       |                                                                                                    |                           |
|              | ACA-111-05E: College Student Success                    |                                                                                                    | =                         |
| <b>()</b> \$ | 2017 Spring Semester                                    |                                                                                                    |                           |
|              | Online Course                                           |                                                                                                    |                           |
|              | 1/9/2017 - 5/11/2017<br>Distant Education/Online, ONLNE | []                                                                                                    |                           |
| ÷            |                                                         | Click Here                                                                                                    |                           |
| _            | Roster Grading Permissions                              | for Midtorm Grado Entry                                                                                                    |                           |
| ٩            | Overview Final Midterm<br>Grade 1                       | Midterin Grade Entry                                                                                                    |                           |
|              | Please enter missing final grade(s).                    |                                                                                                    |                           |
|              | Student Name                                            | Last Date of<br>Attendance<br>Final<br>Grade<br>Final<br>Carde<br>Final<br>Carde<br>Carde<br>Car | Class Level               |
|              |                                                         |                                                                                                    | Freshman 1<br>Associate 1 |
|              |                                                         |                                                                                                    | Freshman 1<br>Associate 1 |
|              |                                                         |                                                                                                    | Sophomore 1<br>Associate  |

| ∎        | ellucian. UNIV                                      | ERSITY         |                 |              |                 | ٢ | 😣 Sign out                  | ? Неір |
|----------|-----------------------------------------------------|----------------|-----------------|--------------|-----------------|---|-----------------------------|--------|
| <b>A</b> | Daily Work 🗸 🔪 I                                    | Faculty ~ F    | aculty Overview |              |                 |   |                             |        |
|          | < Back to Cou                                       | rses           |                 |              |                 |   |                             |        |
|          | ACA-111-05E                                         | : College S    | Student Suc     | cess         |                 |   |                             | =      |
| <u>چ</u> | 2017 Spring Semeste                                 | r              |                 |              |                 |   |                             |        |
|          | Online Course                                       |                |                 |              |                 |   |                             |        |
| ý        | 18D<br>1/9/2017 - 5/11/2017<br>Distant Education/Or | line, ONLNE    |                 |              |                 |   |                             |        |
| ÷        |                                                     |                |                 |              |                 |   |                             |        |
|          | Roster Grading                                      | Permissions    |                 |              |                 |   |                             |        |
| ٩        | Overview                                            | Final<br>Grade | Midterm<br>1    |              |                 | C | lick on Arrow<br>and Select |        |
|          | 5                                                   | itudent Name   |                 | ^ Student ID | ∧ Midterm Grade | : |                             |        |
|          |                                                     |                |                 |              | Select grade    | 1 | 1                           |        |
|          |                                                     |                |                 |              | A<br>B          |   | 1                           |        |
|          |                                                     |                |                 |              | D F             |   | 1                           |        |
|          |                                                     |                |                 |              | I               |   |                             |        |
|          |                                                     |                |                 |              | R               |   | 1                           |        |

Once all of your midterm grades are entered you are done.

## **Final Grade Entry**

| ≡             | elluci             | ian. UNIVER                       | ISITY              |              |         |                            |     |                               | •                    |           | Ӿ Sign o               | ut     | <b>?</b> Неlр | Î        |
|---------------|--------------------|-----------------------------------|--------------------|--------------|---------|----------------------------|-----|-------------------------------|----------------------|-----------|------------------------|--------|---------------|----------|
| <b>^</b>      | Daily W            | /ork v Fac                        | ulty ~ Facu        | lty Overview |         |                            |     |                               |                      |           |                        |        |               |          |
|               | < Bac              | k to Cours                        | ies                |              |         |                            |     |                               |                      |           |                        |        |               |          |
|               | ACA-               | 111-05E: (                        | College Stu        | dent Succ    | ess     |                            |     |                               |                      |           |                        |        |               | =        |
| <b>()</b> )\$ | 2017 Sp            | oring Semester                    |                    |              |         |                            |     |                               |                      |           |                        |        |               |          |
|               | Online             | Course                            |                    |              | Click   | on                         |     |                               |                      |           |                        |        |               |          |
| ě             | 1/9/201<br>Distant | 7 - 5/11/2017<br>Education/Online | e. ONI NE          | /            | Final G | irade                      |     |                               |                      |           |                        |        |               |          |
| -             |                    |                                   | -,                 |              |         |                            |     |                               |                      |           |                        |        |               |          |
|               | Roster             | Grading                           | Permissions        |              |         |                            |     |                               |                      |           |                        |        |               | 1        |
|               | Ove                | erview                            | Final<br>Grade     | Midterm<br>1 |         |                            |     |                               |                      |           |                        |        |               |          |
|               |                    |                                   |                    |              |         |                            |     |                               |                      |           |                        |        |               |          |
|               | i                  | Please enter mi                   | issing final grade | (s).         |         |                            |     |                               |                      |           |                        |        |               |          |
|               |                    | Student Na                        | me                 | Student      | Never   | Last Date of<br>Attendance | F ^ | Final ∧<br>Grade <sup>∨</sup> | Expiration /<br>Date | Midterm A | Class Level            | ^<br>~ | Credits       |          |
|               |                    |                                   |                    |              |         |                            |     |                               |                      |           | Freshman<br>Associate  | i      | 1             |          |
|               |                    |                                   |                    |              |         |                            |     |                               |                      |           | Freshman<br>Associate  |        | 1             |          |
|               |                    |                                   |                    |              |         |                            |     |                               |                      |           | Sophomore<br>Associate |        | 1             | ti<br>ti |

| ≡        | ellucian. UNIVERSITY                    |                         |                                            | Sign out ? Help |
|----------|-----------------------------------------|-------------------------|--------------------------------------------|-----------------|
|          | Daily Work V Faculty V Faculty Overview |                         |                                            |                 |
|          | < Back to Courses                       |                         |                                            |                 |
| <u> </u> | ACA-111-05E: College Student Suc        | cess                    |                                            | E               |
| ৾৽       | 2017 Spring Semester This Colu          | nn is greyed out        |                                            |                 |
|          | Online Course and no                    | t accessible to         |                                            |                 |
| ۲        | TBD 1/9/2017 - 5/11/2017                | <u>structors</u>        |                                            |                 |
| ÷        | Distant Education/Online, ONLNE         | /                       |                                            |                 |
|          | Roster Grading Permissions              |                         |                                            |                 |
| . 📀      | Overview Final Midterm<br>Grade 1       | Select grade A B C D    | Click on Arrow<br>and Select<br>Grade Here |                 |
| F        | Student Student Never Attended V        | Last Date of Attendance | Class Level                                | Ç Credits       |
| C        | ۲                                       | R<br>M/d/yyyy           | M/d/yyyy Freshman<br>Associate             | 1               |
| C        | ۲                                       | M/d/yyyy Select grade   | M/d/yyyy Freshman<br>Associate             | 1               |
|          |                                         | M/d/yyyy Select grade   | M/d/yyyy Sophomore<br>Associate            | 1               |

<u>F Grade entry</u>: If final grade is an F (Failing) grade you must also enter a LDA (<u>Last Date of Attendance</u>). A red error message will appear and you will not be allowed to enter the F grade until you have also entered a LDA (note that year entry is 4 digits). Once red error message goes away grade has been entered. Example of error message below:

| ≡  | ellucian. UNIV      | ERSITY                      |                            |               | •              | 8                      | ) Sign out | <b>?</b> Help |
|----|---------------------|-----------------------------|----------------------------|---------------|----------------|------------------------|------------|---------------|
|    | Daily Work ~        | Faculty ~ Faculty Over      | view                       |               |                |                        |            |               |
| -  | < Back to Cou       | irses                       |                            |               |                |                        |            |               |
|    | ACA-111-05          | : College Student           | Success                    |               |                |                        |            |               |
| িঃ | 2017 Spring Semeste | er                          |                            |               |                |                        |            |               |
|    | Online Course       |                             |                            |               |                |                        |            |               |
| ۲  | TBD                 | ,                           |                            |               |                |                        |            |               |
| -  | Distant Education/O | nline, ONLNE                |                            | Error Mes     | ssage          |                        |            |               |
|    | Roster Grading      | Permissions                 |                            | L,            |                |                        |            |               |
| ٩  | Overview            | Final Midte<br>Grade 1      | rm                         |               |                |                        |            |               |
|    | Student<br>Name     | ID Vever                    | Last Date of<br>Attendance | 🗘 Final Grade | Ç Expiration I | Date 🗘 Class Level     | Ç Credits  |               |
|    |                     |                             | M/9/5959                   | Select grade  | ▼ M/d/yyyy     | Freshman<br>Associate  | 1          |               |
|    | ۲                   |                             | M/d/yyyy                   | F             | M/d/yyyy       | Freshman<br>Associate  | 1          | 0             |
|    | Last Date of Attend | ance or Never Attended Flag | is required                |               |                |                        |            |               |
|    |                     |                             | M/d/yyyy                   | Select grade  | ▼ M/d/yyyy     | Sophomore<br>Associate | 1          |               |

Once correctly entered it looks like this:

| =             | ellucia           | n. UNIVE    | RSITY          |                  |                            |              | ٢               | 🗴 Sig                  | ın out  | ? Help |
|---------------|-------------------|-------------|----------------|------------------|----------------------------|--------------|-----------------|------------------------|---------|--------|
| •             | Daily Wor         | k ~ F       | aculty ~ Fa    | aculty Overview  |                            |              |                 |                        |         |        |
|               | < Back            | to Cou      | rses           |                  |                            |              |                 |                        |         |        |
|               | ACA-1             | 11-05E      | : College St   | tudent Suc       | cess                       |              |                 |                        |         |        |
| <b>()</b> )\$ | 2017 Sprin        | ng Semester |                |                  |                            |              |                 |                        |         |        |
|               | Online Co         | urse        |                |                  |                            |              |                 |                        |         |        |
| <b>(</b>      | TBD<br>1/9/2017 - | 5/11/2017   |                |                  |                            |              |                 |                        |         |        |
| ÷             | Distant Ed        | lucation/On | line, ONLNE    |                  |                            |              |                 |                        |         |        |
|               | Roster            | Grading     | Permissions    |                  |                            |              |                 |                        |         |        |
| 4             | Overv             | iew         | Final<br>Grade | Midterm<br>1     |                            | LDA & F G    | rade            |                        |         |        |
|               |                   |             |                |                  |                            | / /          |                 |                        |         |        |
| S             |                   |             |                | Never Attended V | Last Date of<br>Attendance | Final Grade  | Expiration Date | Class Level            | Credits |        |
| c             |                   |             |                |                  | M/d/yyyy                   | Select grade | M/d/yyyy        | Freshman<br>Associate  | 1       |        |
| c<br>1        |                   |             |                |                  | 04/02/2017                 | F            | M/d/yyyy        | Freshman<br>Associate  | 1       |        |
|               |                   |             |                |                  | M/d/yyyy                   | Select grade | M/d/уууу        | Sophomore<br>Associate | 1       |        |

<u>I Grade Entry</u>: if final grade is an I (Incomplete) you must also enter both a LDA and an expiration date. The expiration date must be no later than the last day of the next semester (Fall or Spring). Note that year entry is 4 digits. Again a red error message will appear until both of those are entered. <u>Be aware</u> <u>that if an I grade is not changed by the expiration date Colleague/Datatel will automatically change the I</u> <u>grade to an F grade</u>. Example of error message below:

|         | Online Course                                                                    |                                              |                                                                                 |
|---------|----------------------------------------------------------------------------------|----------------------------------------------|---------------------------------------------------------------------------------|
| •       | TBD<br>1/9/2017 - 5/11/2017<br>Distant Education/Online, ONLNE                   |                                              |                                                                                 |
| <b></b> | Roster Grading Permissions                                                       |                                              |                                                                                 |
| ©)s     | Overview Final Midtern<br>Grade 1                                                | Error Messages                               |                                                                                 |
| ĺ<br>₽  | Student A Student Name Student Name Never                                        | d ~ Last Date of<br>Attendance ~ Final Grade | <ul> <li>↓ Expiration Date</li> <li>↓ Class Level</li> <li>↓ Credits</li> </ul> |
| 4       |                                                                                  | 1/rd/yyyy                                    | M/d/yyyy     Freshman 1     Associate                                           |
|         |                                                                                  | 04/02/2017 F                                 | Freshman     Associate                                                          |
| 101 T   |                                                                                  | M/d/yyyy                                     | M/d/yyyy     Sophomore     Associate     1                                      |
| c       | Expiration date is required<br>Last Date of Attendance or Never Attended Flag is | required                                     |                                                                                 |
| Sec. 2  | ۲                                                                                | M/d/yyyy                                     | M/d/yyyy Freshman 1<br>Associate 1                                              |
|         |                                                                                  | M/d/yyyy                                     | M/d/yyyy     Freshman     Associate                                             |

Once corrected it looks like this:

| =        | Online Course<br>TBD<br>1/9/2017 - 5/11/2017<br>Distant Education/Online, ONLNE                                                                           |
|----------|----------------------------------------------------------------------------------------------------|
| Ē        | Roster Grading Permissions                                                                                                    |
| <b>E</b> | Overview Final Midterm<br>Grade 1                                                                                                    |
| ~<br>-   | Student Name       Student NID       Never Attended       Last Date of Attendance       Final Grade       Expiration Date       Class Level       Credits |
| 4        | M/d/yyyy         Select grade         M/d/yyyy         Freshman<br>Associate         1                                                                    |
|          | O4/02/2017     F     M/d/yyyyy     Freshman<br>Associate     1                                                                                            |
| - VI     | O4/02/2017         I         I2/10/2017         Sophomore<br>Associate         1                                                                          |
| c        | M/d/yyyy     Freshman     Associate     1                                                                                                    |
| ¢        | LDA & F Grade & Expiration Date                                                                                                    |
|          | M/d/yyyy     Associate                                                                                                    |

To change a verified grade a Change of Grade form will need to be completed (with Academic Dean's signature) and submitted to the Admissions-Records Office.